## **Installation Manual for Offline Tools for Form-24 Returns**

1. Download the updated Form-24 Offline Tool from http://www.comtaxup.nic.in

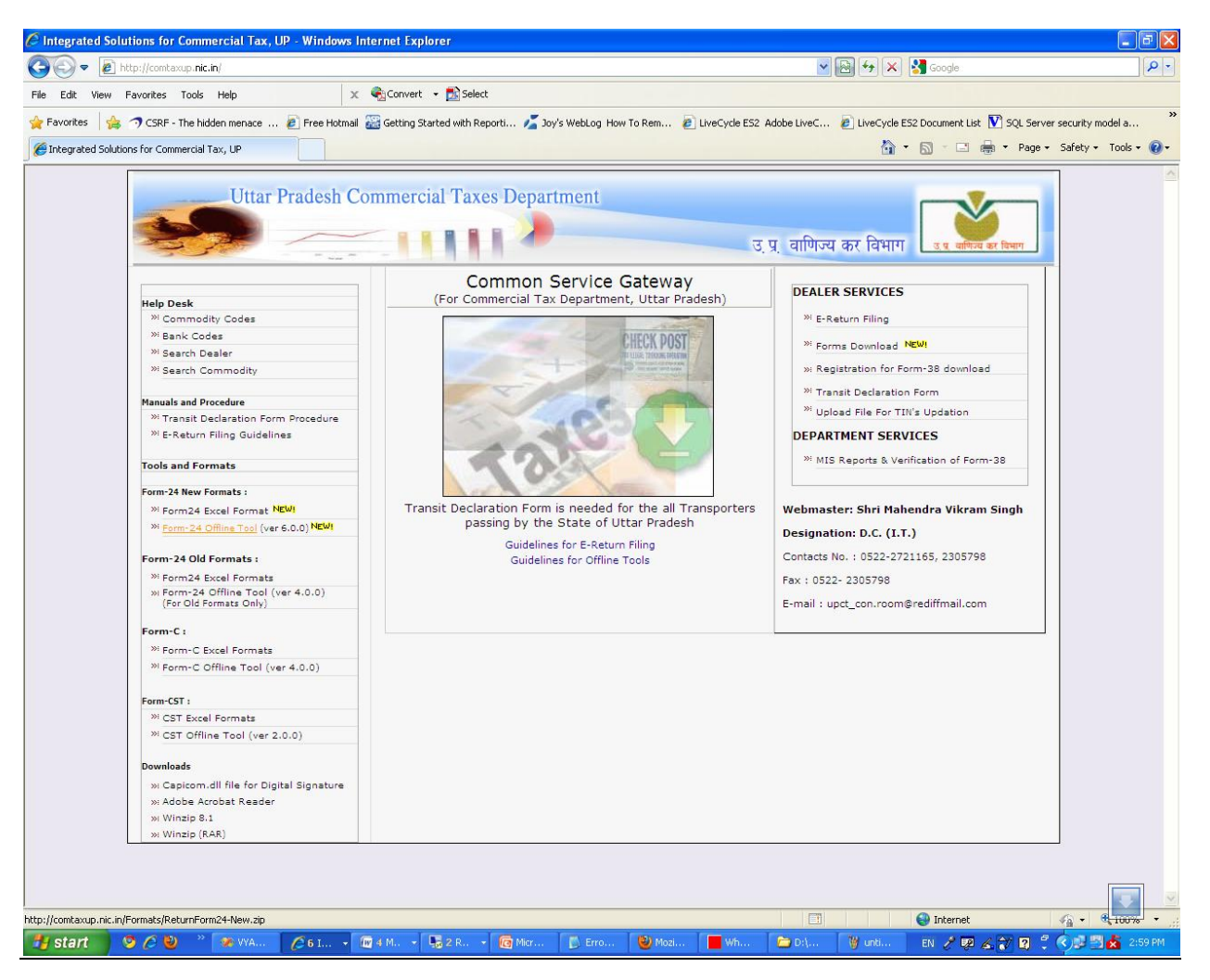

- 2. Now Extract the zipped folder ReturnForm24-New.zip which is downloaded.
- 3. Open folder ReturnForm24-New and double click ReturnSetup.msi.

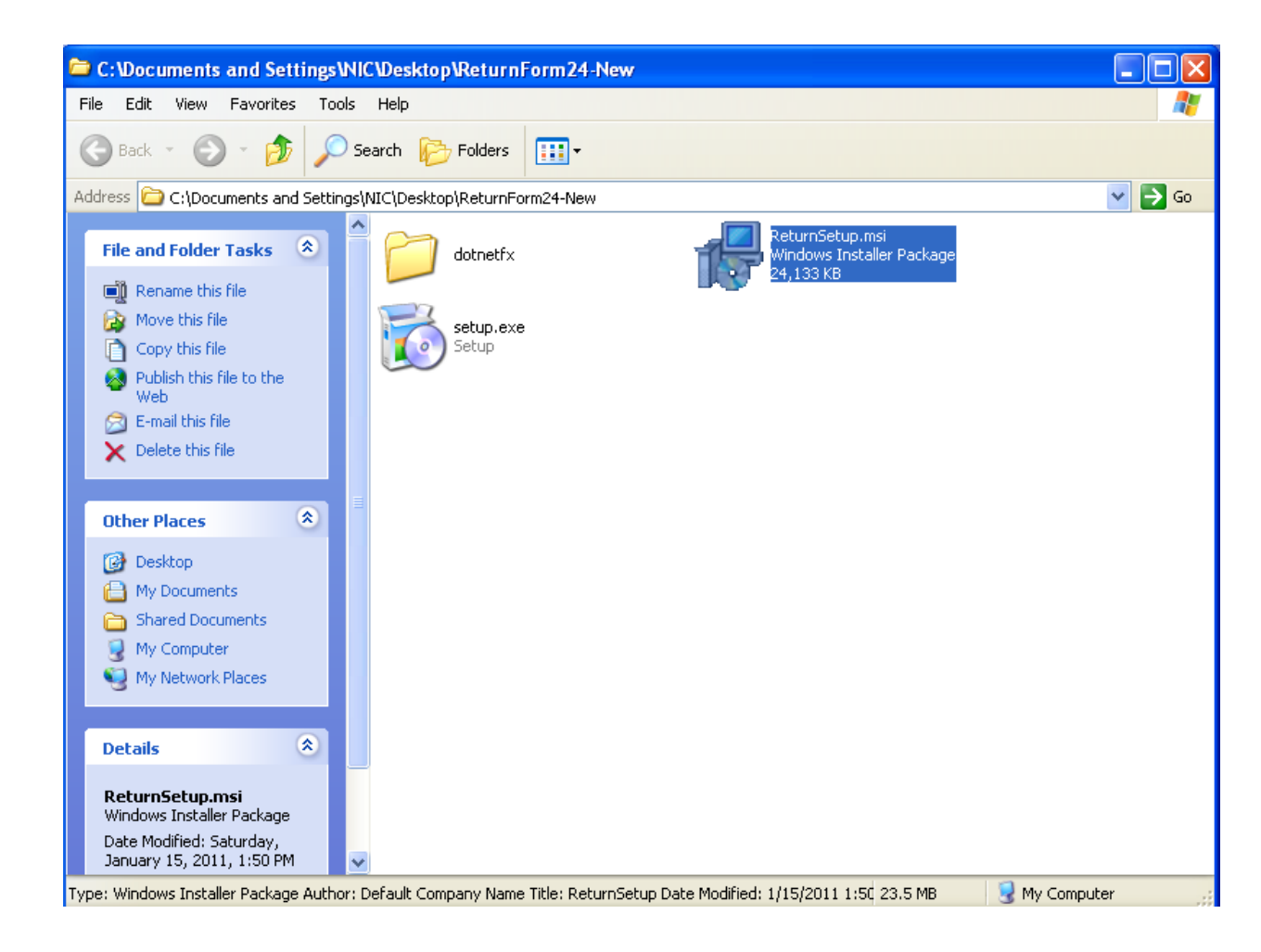

4. A new window gets open like below

| 🖟 ReturnSetup                                                                                                    |  |  |  |  |
|----------------------------------------------------------------------------------------------------|--|--|--|--|
| Welcome to the ReturnSetup Setup Wizard                                                                                                    |  |  |  |  |
| The installer will guide you through the steps required to install ReturnSetup on your computer.                                                                                                    |  |  |  |  |
| WARNING: This computer program is protected by copyright law and international treaties.<br>Unauthorized duplication or distribution of this program, or any portion of it, may result in severe civil<br>or criminal penalties, and will be prosecuted to the maximum extent possible under the law. |  |  |  |  |
| Cancel < Back Next >                                                                                                    |  |  |  |  |

5. Click Next>> button to continue. Again a new window gets open like below. Click Next>> button to move on.

| 🛃 ReturnSetup                                                                          |                       |
|----------------------------------------------------------------------------------------|-----------------------|
| Select Installation Folder                                                             |                       |
| The installer will install ReturnSetup to the following folder.                        |                       |
| To install in this folder, click "Next". To install to a different folder, enter it be | ow or click "Browse". |
| Eolder:<br>C:\Program Files\Default Company Name\ReturnSetup\<br>(                     | Browse<br>Disk Cost   |
| Install Returns etup for yourseir, of for anyone who uses this computer.               |                       |
| O Everyone                                                                             |                       |
| <ul> <li>Just me</li> </ul>                                                            |                       |
| Cancel < Back                                                                          | Next >                |

6. Window shown below appears click Next>> Button to start installation.

| 🛃 ReturnSetup                              |                       |        |        |
|--------------------------------------------|-----------------------|--------|--------|
| Confirm Installation                       |                       |        |        |
| The installer is ready to install ReturnSe | tup on your computer. |        |        |
| Click "Next" to start the installation.    |                       |        |        |
|                                            |                       |        |        |
|                                            |                       |        |        |
|                                            |                       |        |        |
|                                            |                       |        |        |
|                                            |                       |        |        |
|                                            |                       |        |        |
|                                            |                       |        |        |
|                                            | Cancel                | < Back | Next > |

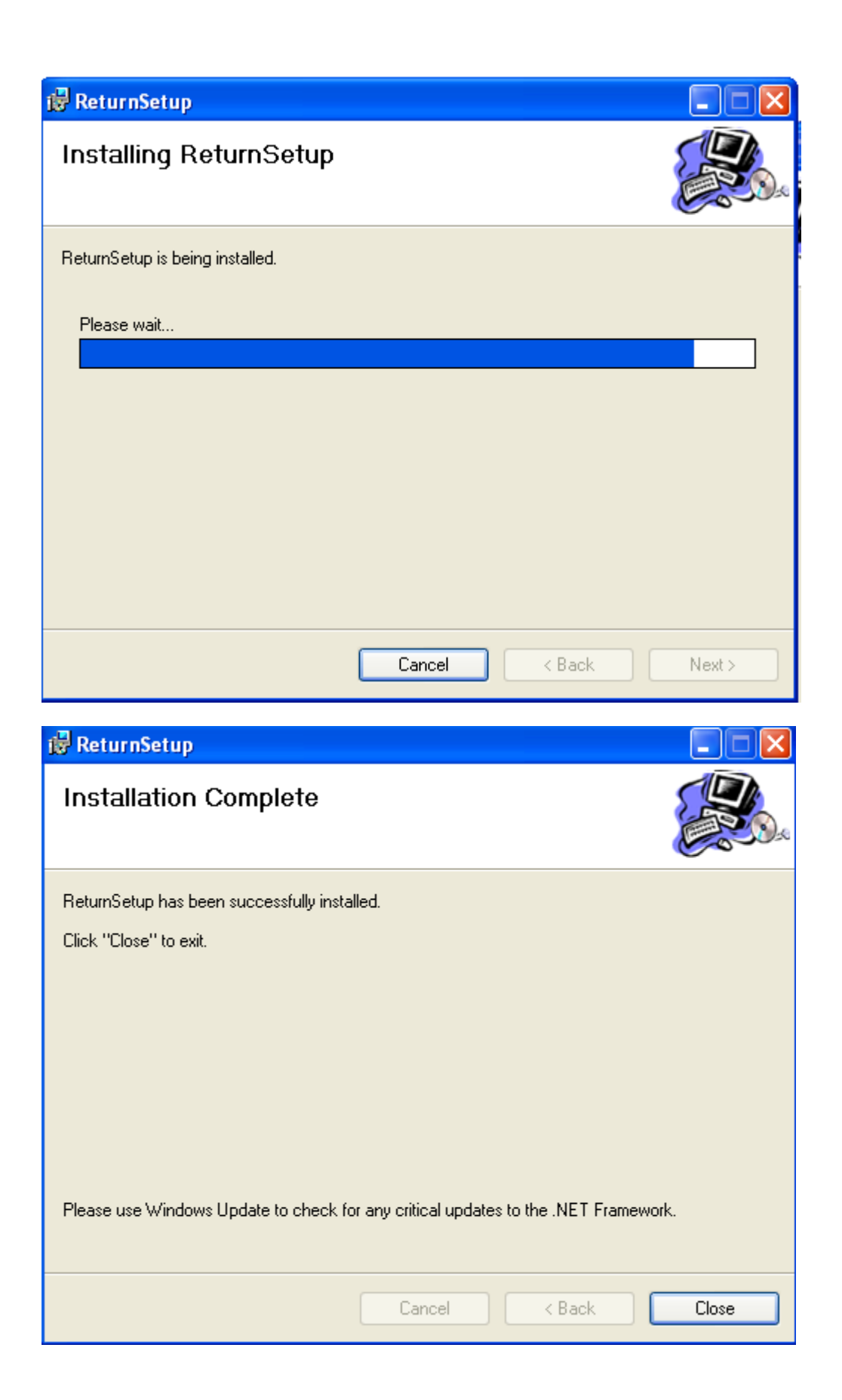

- Click Close button after installation procedure gets completed.
   To start with offline tool click on icon on desktop ReturnForm24V6.